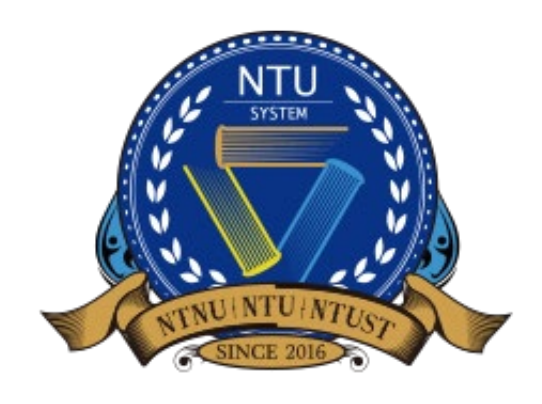

National Taiwan University System Undergraduate Admission High School Recommendation 臺大系統海外高中推薦入學

# 學校承辦人端 使用手冊

中文版

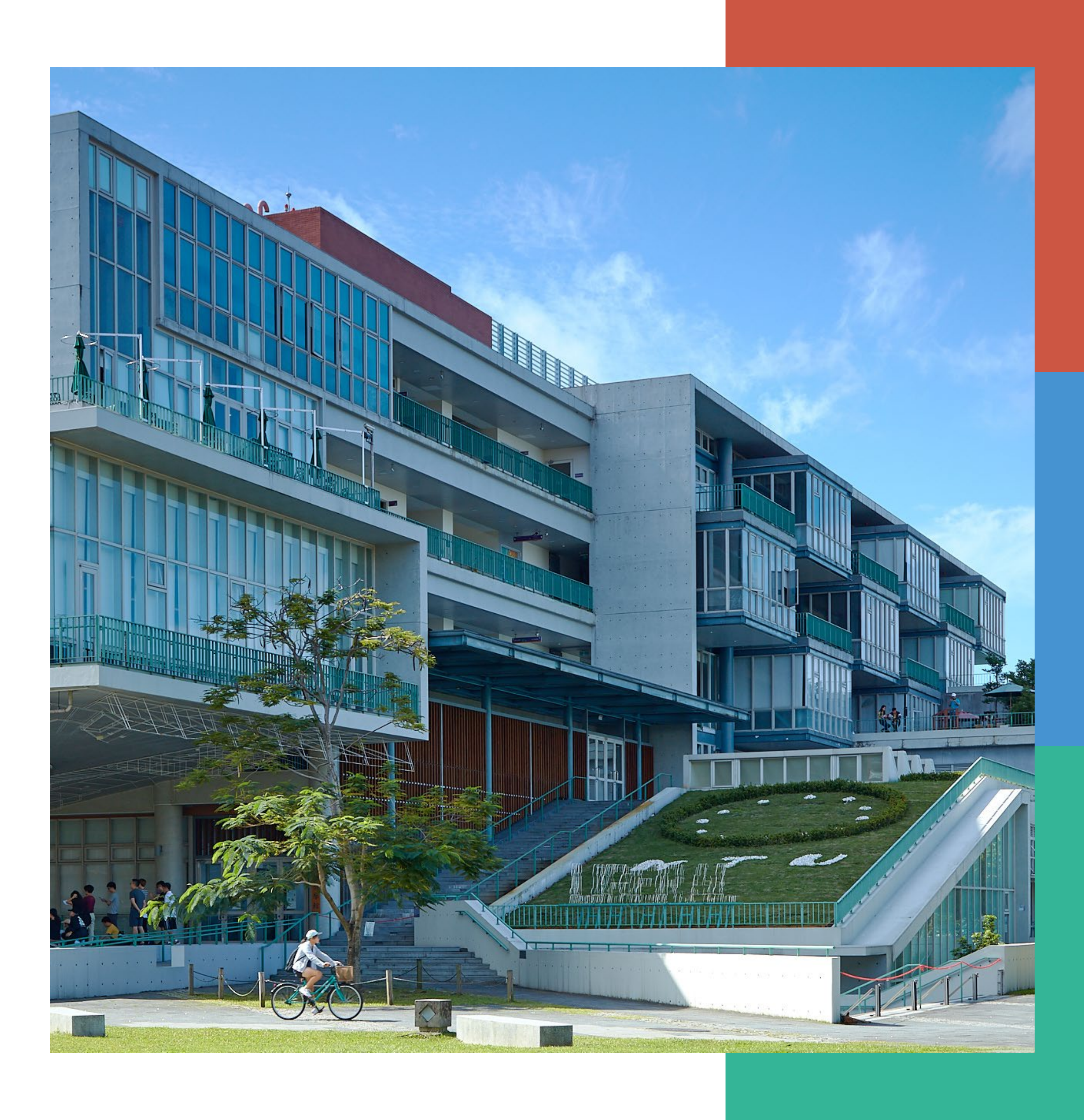

# 進入申請系統並登入/註冊帳號

### 推薦系統學校承辦人端 <u>https://oiasystem2.ntu.edu.tw/teacher/index/login</u> •

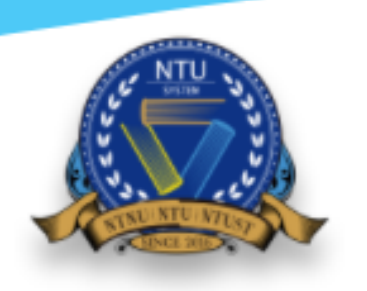

National Taiwan University System **Undergraduate Admission** 

High School Recommendation

Academic Year 2025

學校承辦人登入

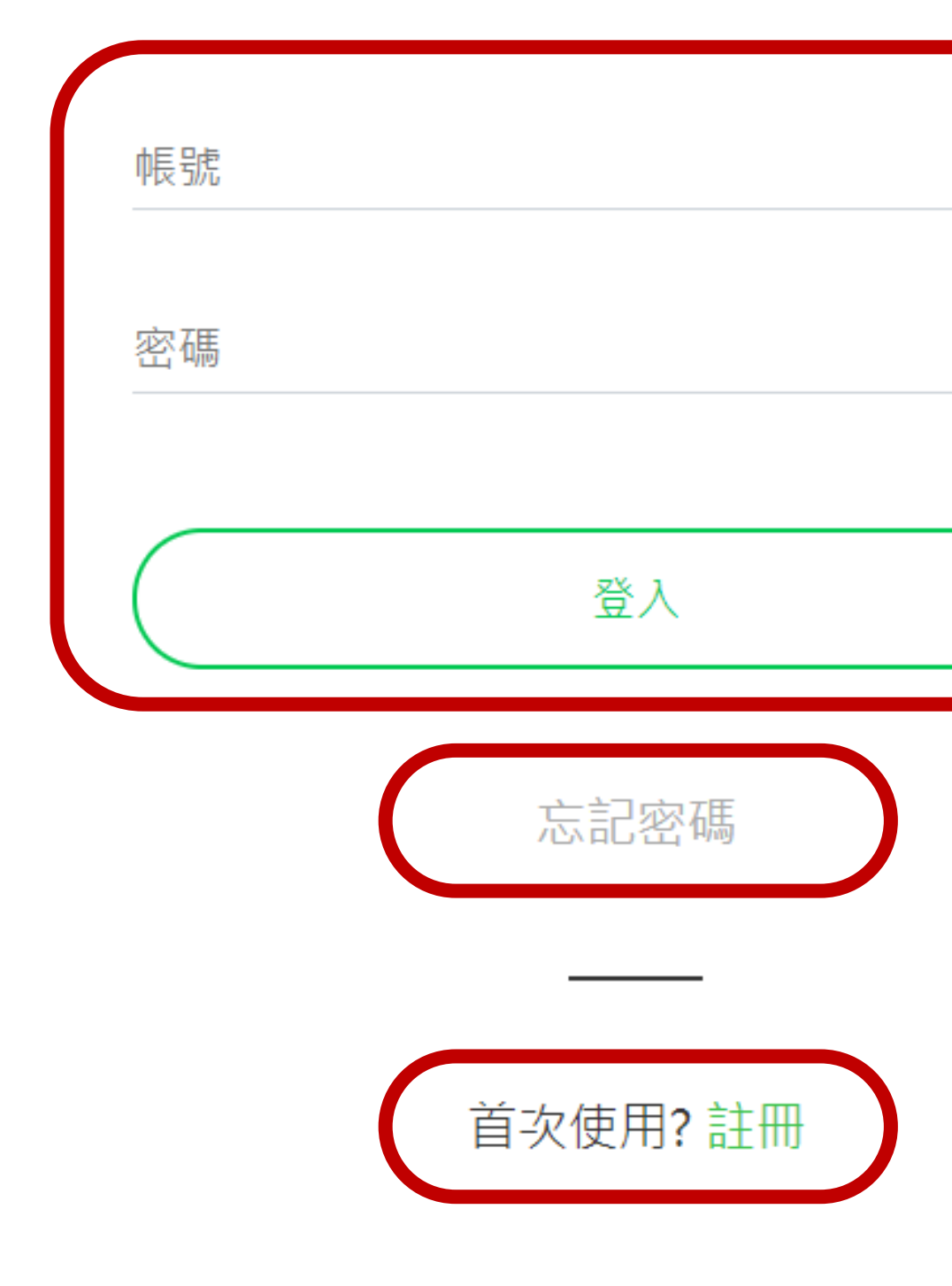

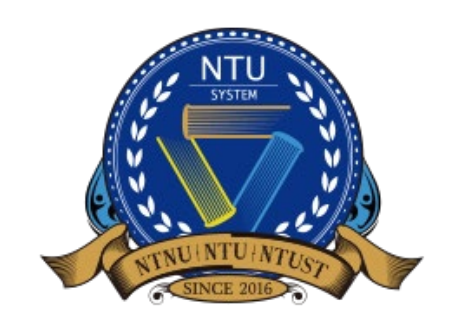

National Taiwan University System **Undergraduate Admission High School Recommendation** 臺大系統海外高中推薦入學

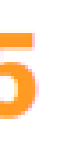

已註冊帳號 請輸入帳號密碼登入系統

忘記密碼 請透過忘記密碼功能取回登入權限

未註冊帳號 首次使用系統者,請先註冊帳號

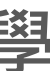

### 註冊帳號 1/3

- 若貴校**已經有人註冊**,請您聯絡該承辦人。 •
- 每間學校由一名承辦人作為**學校代表**,協助推薦學生和上傳推薦信。 ullet

感謝您申請「國立臺灣大學系統海外高中推廌入學系統」學校端帳號,若您的學校經審核通過,您會收到審核通過通知信(email),通知您可 以登入系統為貴校推薦申請學生。

### 學校資料

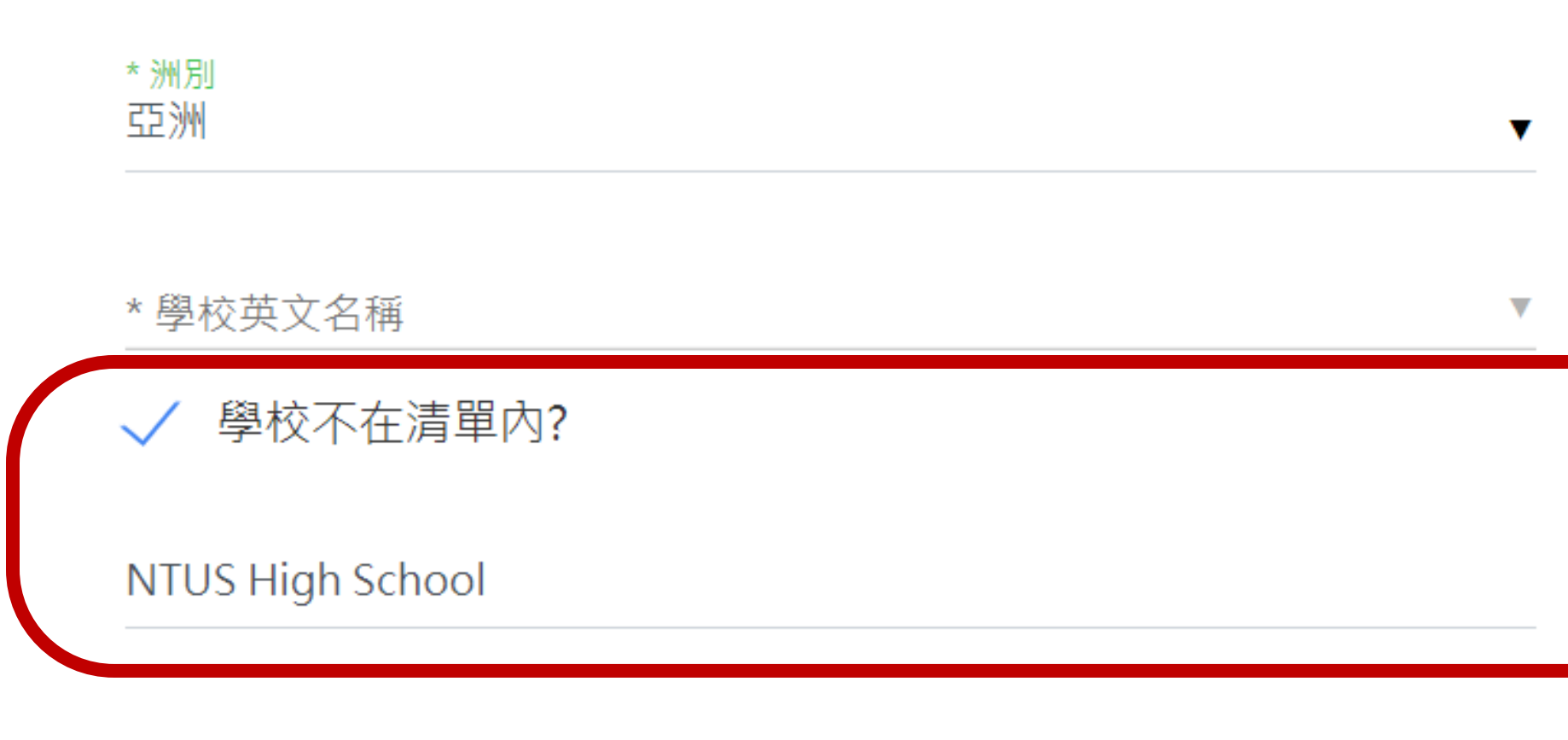

學校原文名稱 National Taiwan University System High School

\* 學校地址 No. 1, Sec. 4, Roosevelt Rd., Taipei 10617, Taiwan (R.O.C.)

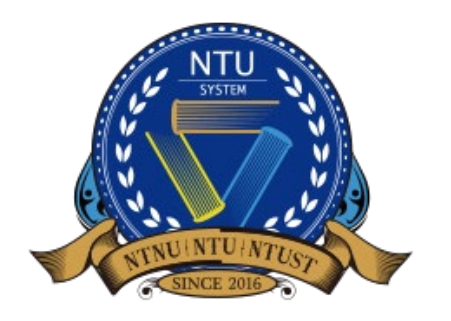

National Taiwan University System **Undergraduate Admission High School Recommendation** 臺大系統海外高中推薦入學

▼

### 註冊

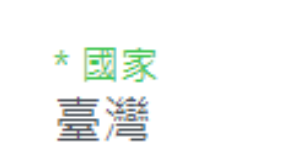

### 學校中文名稱 國立臺灣大學系統高中

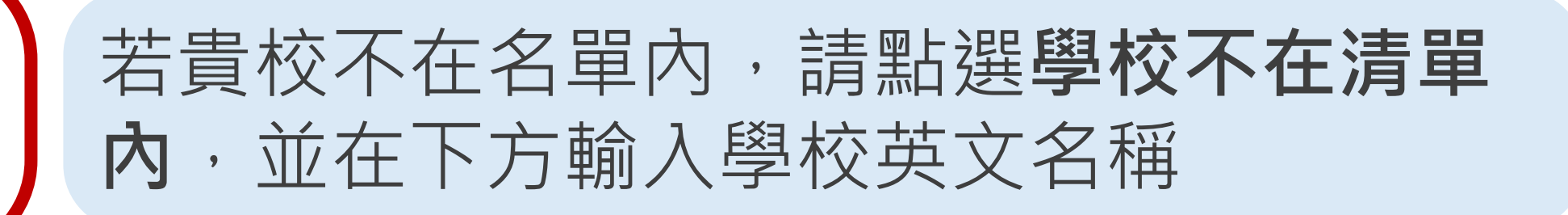

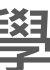

# 註冊帳號 2/3

• 有需要更改承辦人的需求,請來信 intadmission@ntu.edu.tw

### 承辦人資料

\* 姓名

馮小姐

### \*單位

國際事務處國際學生組

### \* 職稱

國際學生事務專員

### \* Email

intadmission@ntu.edu.tw

### \*聯絡電話

+886 (0)2-3366-2007#363

| * 帳號<br>ntusadmission | ×+ ×-7                    |
|-----------------------|---------------------------|
| * 密碼                  | 請記                        |
| * 確認密碼                |                           |
| •••••                 | 點擊 <b>这</b><br>或 <b>返</b> |
|                       | 送出                        |

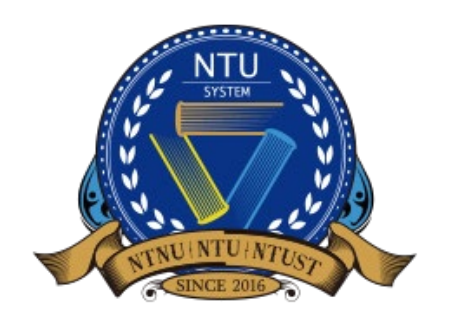

National Taiwan University System **Undergraduate Admission High School Recommendation** 臺大系統海外高中推薦入學

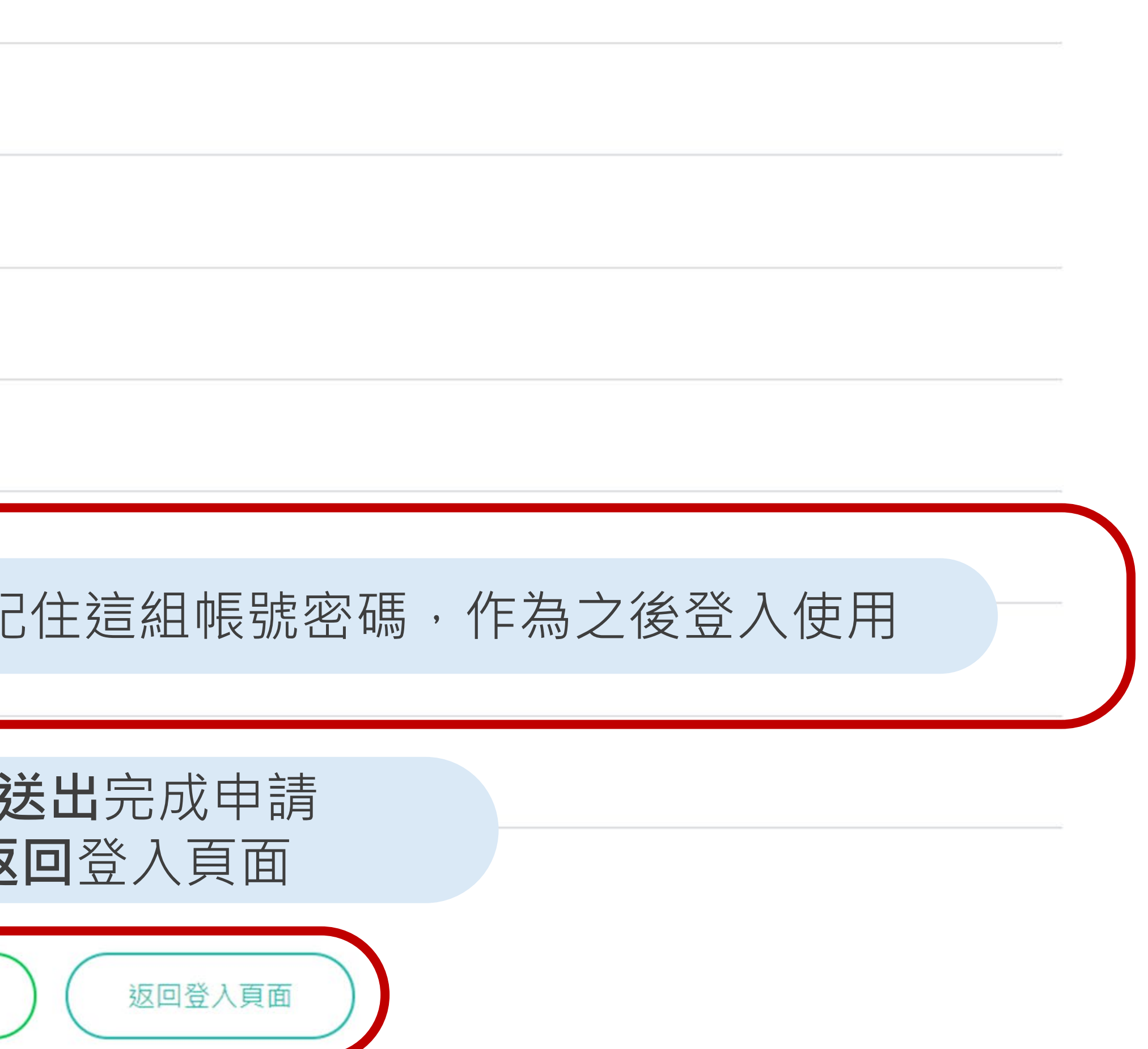

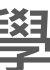

# 註冊帳號 3/3

當收到審核通過信件時,即可登入系統為貴校推薦學生。 ullet

### 臺大海推系統學校端申請後台審核通過 NTUS-Verification Passed

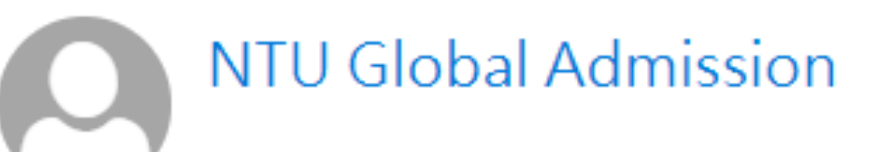

\*\*\*Chinese Version comes after English Version\*\*\* \*\*\*中文版在英文版之後\*\*\*

Dear Sir/Madam,

The school verification has been passed. Please log in NTUS Undergraduate Admission through Recommendation by Overseas Senior High Schools (http://oiasystem2.ntu.edu.tw/teacher) to recommend your students.

Yours sincerely,

Office of International Affairs National Taiwan University

老師您好:

您已通過學校端帳號申請審核,可以開始登入推廌入學系統 (<u>http://oiasystem2.ntu.edu.tw/teacher</u>),為貴校推薦申請學生。

敬祝 教安

國立臺灣大學國際事務處敬上

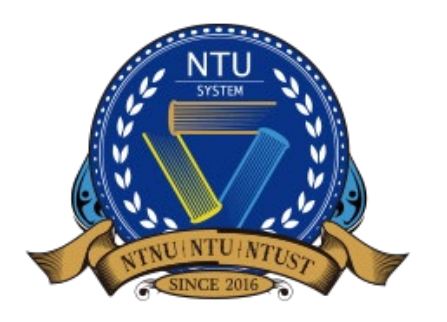

National Taiwan University System **Undergraduate Admission High School Recommendation** 臺大系統海外高中推薦入學

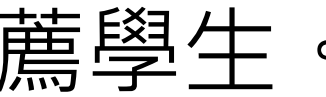

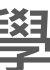

### 認識系統介面

:

### 自2021年起,為提升學校承辦人與學生介面使用體驗,推出新版操作介面。

NTUS

example@ntu.edu.tw -NTUS Undergraduate Admission High School Recommendation Academic Year 2024 English 8 首頁 作業程序說明 歡迎登入臺大系統海外高中推薦入學推薦系統 申請期間:2024年8月5日上午11時至2024年10月3日下午4時 推薦申請生 建立本次推薦學生的名單,完成後學生即 (GMT+8) 可獲得帳號登入系統進行申請 1. 推薦申請生: 請各位海外高中師長於本推薦系統點選「推 薦申請生」,完成貴校申請生推薦;學生會收到email通知 帳號密碼,即可登入系統開始申請流程。 2. 上傳推薦信:學生完成系所選擇後,您可以在「上傳推薦 信」欄位看到該生名單和申請的系所,請針對每一個學生 上傳推薦信 學生選擇申請志願學校及學程後學校承辦 上傳對應系所之推薦信。必須於上述申請期間完成各申請 人需協助學生上傳推薦信 生申請各學系之推薦信上傳,方完成推薦報名。推薦信檔 案須為PDF檔,上限為10MB。 感謝您的協助和推薦,若有任何問題歡迎利用email諮詢: intadmission@ntu.edu.tw · 待上傳推薦信 6 待補件學生數量 이

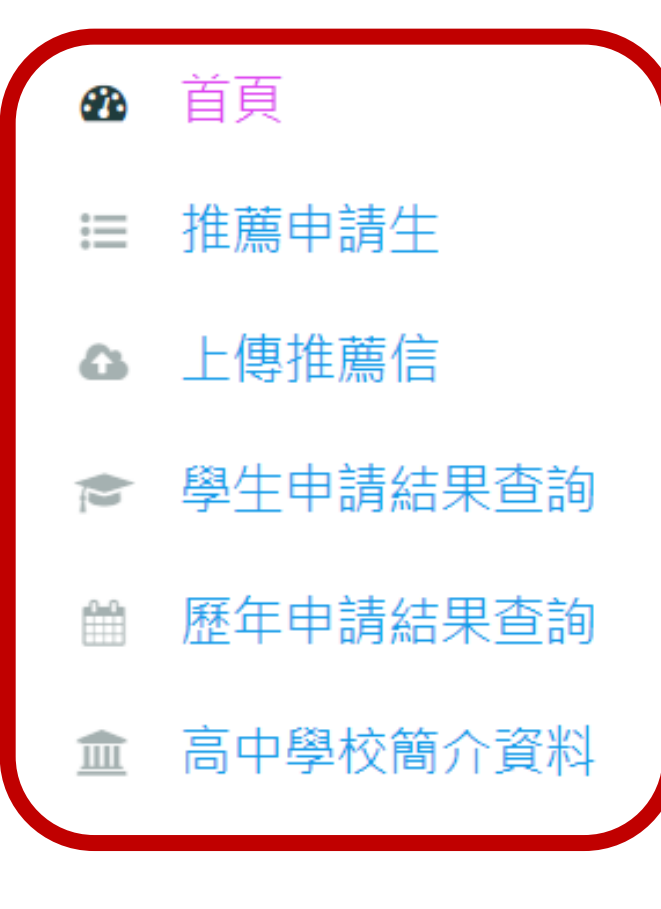

↑**功能**欄位

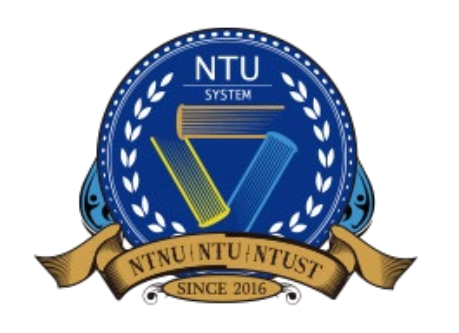

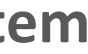

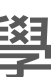

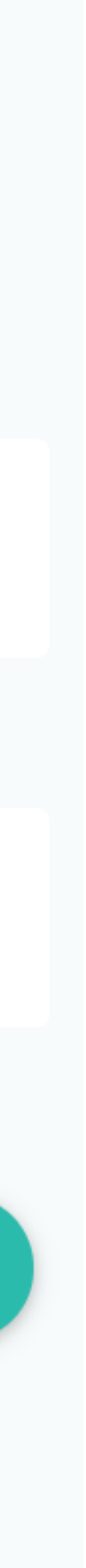

# 維護高中學校簡介資料 1/2

### 請提供貴校資訊,以利我校進一步了解貴校概況。

| NTUS                                                                                                    | : | NTUS Undergraduate Admission High So | chool Recommendation Academic Year                                                                                |
|----------------------------------------------------------------------------------------------------|---|--------------------------------------|----------------------------------------------------------------------------------------------------|
| ∞ 首頁                                                                                                    |   | 學校簡介                                 |                                                                                                    |
| <ul> <li>Ⅲ 推薦申請生</li> <li>▲ 上傳推薦信</li> <li>▶ 學生申請結果查詢</li> <li>● 歷年申請結果查詢</li> <li>● 歷年申請結果查詢</li> <li>▲ 高中學校簡介資料</li> </ul> |   |                                      | 請簡要介紹貴校以利我校了解相關資訊<br>1. 貴校每一年畢業生人數<br>2. 貴校每一年就讀大學之人數、畢業<br>3. 貴校學生參加全國或各地區統一考<br>4. 貴校學生參加國際性競賽的得獎情<br>5. 其他特殊事蹟 |
|                                                                                                    |   | <b>學校資料</b>                          | (協存)                                                                                                    |

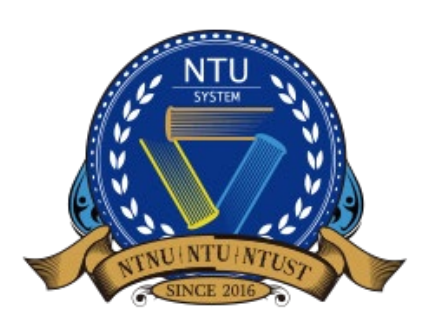

National Taiwan University System **Undergraduate Admission High School Recommendation** 臺大系統海外高中推薦入學

| 2024                              | English | ٩ | example@ntu.edu.t | tw 👻 |
|-----------------------------------|---------|---|-------------------|------|
|                                   |         |   |                   |      |
| 。您可以提供但不限於提供下列資訊:                 |         |   |                   |      |
| 生就讀大學之國家或地區及前來臺灣就學人數<br>試的表現<br>形 |         |   |                   |      |
|                                   |         |   |                   |      |
|                                   |         |   |                   |      |
|                                   |         |   |                   |      |

選擇

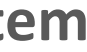

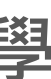

# 維護高中學校簡介資料 2/2

| NTUS                                            | : | NTUS Undergraduate Admission High Sc | hool Recommendation Academic Year 2 |
|-------------------------------------------------|---|--------------------------------------|-------------------------------------|
| ∞ 首頁                                            |   | 學校資料                                 |                                     |
| <ul><li>Ⅲ 推薦申請生</li><li>▲ 上傳推薦信</li></ul>       |   | <u> </u>                             | * 國家<br>臺灣                          |
| <ul><li>☞ 學生申請結果查詢</li><li>● 歷年申請結果查詢</li></ul> |   | Example<br>High School               | * 學校英文名稱<br>Example High School     |
| ▲ 高中學校簡介資料                                      |   | 範例高中                                 | 學校原文名稱                              |
|                                                 |   | 學校間介<br><b>學校資料</b>                  | * 推薦人姓名                             |
|                                                 |   |                                      | • 前例<br>* 職稱                        |
|                                                 |   |                                      | 老師<br>* 聯絡電話                        |
|                                                 |   |                                      | 1234567                             |

儲存

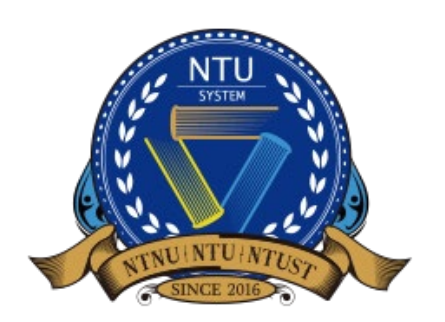

| 2024 | English example@ntu.edu.tw | • |
|------|----------------------------|---|
|      |                            |   |
|      |                            |   |
|      |                            |   |
| \$   |                            |   |
|      | 學校中文名稱                     |   |
|      | 範例高中                       |   |
|      |                            |   |
|      |                            |   |
|      | * 單位                       |   |
|      | 國際處                        |   |
|      | * Email                    |   |
|      | example@ntu.edu.tw         |   |
|      |                            |   |
|      |                            |   |
|      |                            |   |

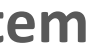

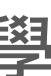

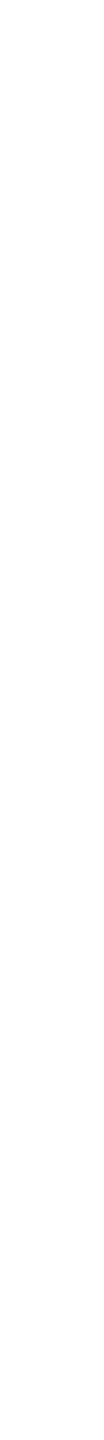

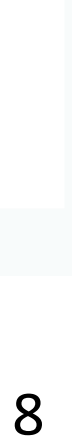

## 推薦申請生 1/3

• 介面與功能說明,請點選+來新增學生資料。

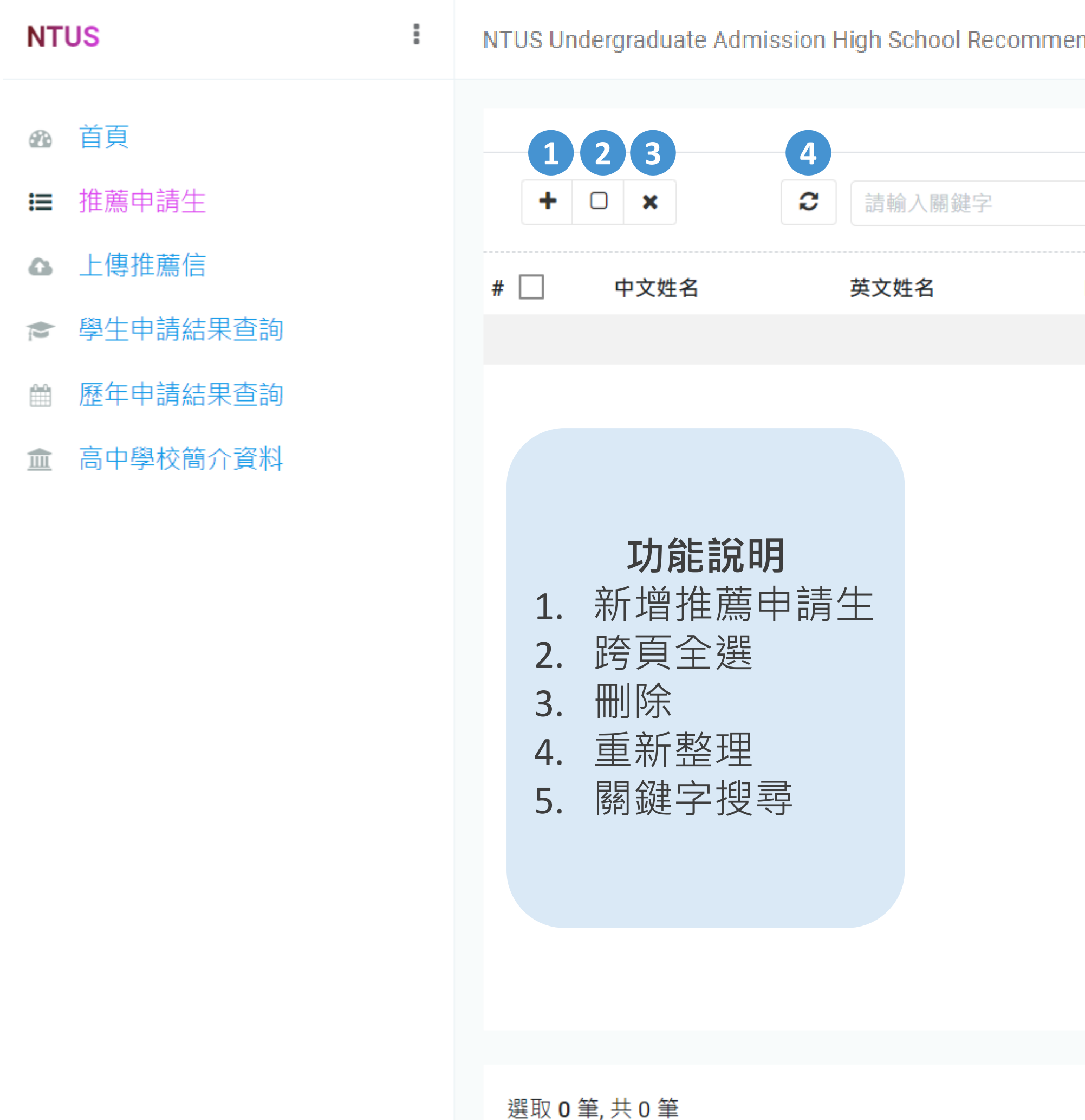

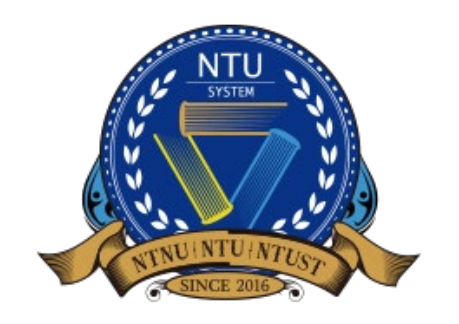

National Taiwan University System **Undergraduate Admission High School Recommendation** 臺大系統海外高中推薦入學

| endation Acade | mic Year 2024              |           | English | example@ntu.edu.tw ╺ |
|----------------|----------------------------|-----------|---------|----------------------|
| _              |                            |           |         |                      |
| <b>5</b>       |                            |           |         |                      |
| Email          | 申請序號                       | 是否已選擇志願校系 | 是否已繳費   | 是否已完成申請              |
|                | No data available in table |           |         |                      |
|                |                            | ↑了解       | 推薦申請    | 生 <b>申請進度</b>        |

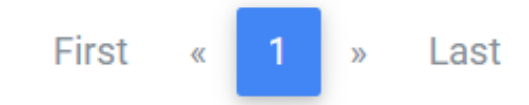

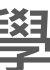

# 推薦申請生 2/3

•新增學生資料(請輸入欲推茜與牛**由→##**~

| 首頁       | * 中文姓名                                         |                     |
|----------|------------------------------------------------|---------------------|
| 推薦申請生    | Same as passport                               |                     |
| 上傳推薦信    | * 學生英文姓名                                       |                     |
| 學生申請結果查詢 | First name Middle name                         | Last name(Required) |
| 歷年申請結果查詢 | * E-mail                                       |                     |
|          | 儲存 返回                                          |                     |
|          |                                                |                     |
|          | ↑完成學生資料輸入後,按儲存完成新增。<br>視窗跳出儲存成功後,即可返回前頁進行其他動作。 | ✓ success<br>儲存成功   |
|          | ↑完成學生資料輸入後,按儲存完成新增。<br>視窗跳出儲存成功後,即可返回前頁進行其他動作。 | ✓ success<br>儲存成功   |
|          | ↑完成學生資料輸入後,按儲存完成新增。<br>視窗跳出儲存成功後,即可返回前頁進行其他動作。 | ✓ success<br>儲存成功   |

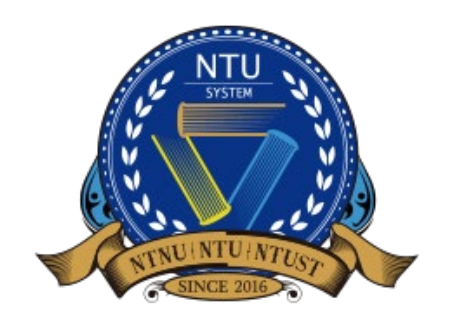

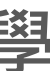

# 推薦申請生 3/3

•新增成功後,學生會同時收到E-mail通知該生**帳號(E-mail)**和密碼(系統生成隨機文字)。

臺大海推系統學生帳號密碼通知信 NTU System-Account and Password Info

NTU Global Admission

-----

\*\*\*Chinese Version comes after English Version\*\*\*

\*\*\*中文版在英文版之後\*\*\*

Dear Applicant,

Congratulations on being recommended by your high school teacher to apply for NTU System Undergraduate Admission through Recommendation by Overseas Senior High Schools. Please log in to the application system with the account and password below (http://ntu-oia-joint.dev.com. tw:2074/student). Make sure to submit your application by 4 pm, Octorber 3, 2024 (GMT+8)

Account Password:

Best regards,

Office of International Affairs National Taiwan University

同學您好:

·恭喜您獲得學校老師推薦參加「國立臺灣大學系統海外高中推廌入學」,請使用以下帳號密碼登入申請系統 (<u>http://ntu-oia-joint.dev.com.tw:2074/student</u>)。請於2024年10月3日下午4時(GMT+8)前確認送出您的申請件,逾期恕不受理。

| 帳號:  |  |
|------|--|
| 密碼 : |  |

敬祝 順安

國立臺灣大學 國際事務處

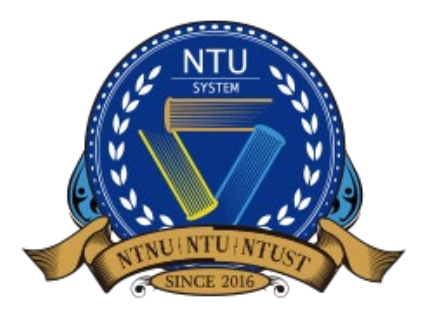

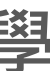

### 上傳推薦信

- 學生選定校系後,學校承辦人即可為學生**上傳推薦信**。
- 只有已經選定志願校系的學生,才會出現在此頁面。
- 可下載推薦信範本,或使用貴校的推薦信格式(無格式限制)。 ullet

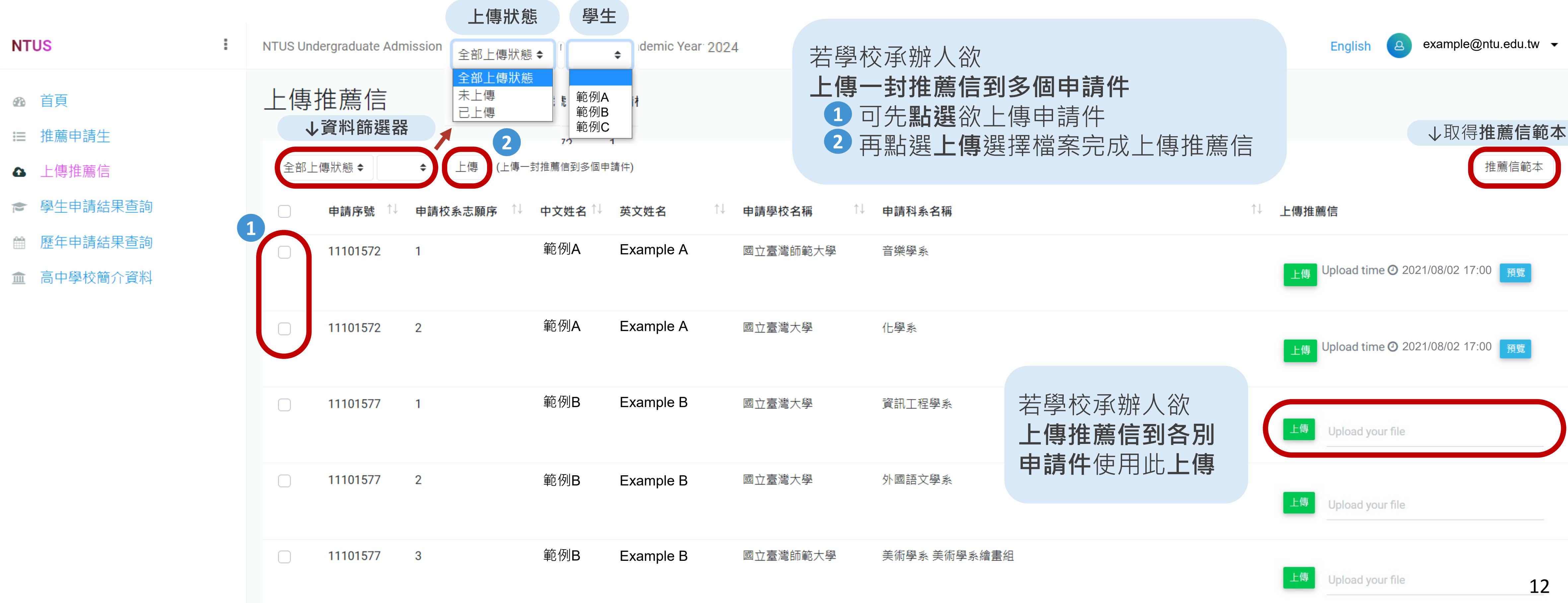

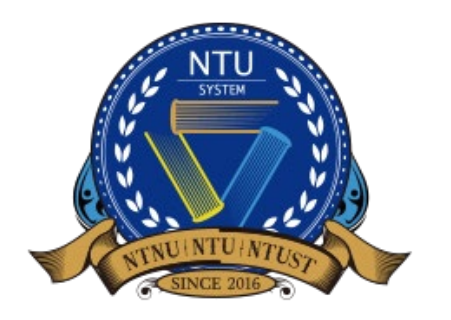

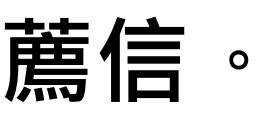

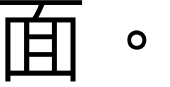

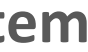

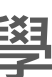

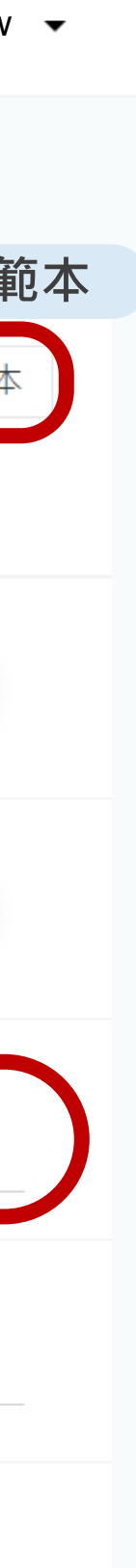

# 學生申請結果查詢

• 學校承辦人可透過此頁面查看**指定年度**的學**生申請進度、狀態與結果** 

| NT | US       |
|----|----------|
|    | 首頁       |
|    | 推薦申請生    |
| 9  | 上傳推薦信    |
| E  | 學生申請結果查詢 |
|    | 歷年申請結果查詢 |
|    | 高中學校簡介資料 |
|    |          |

| NTUS Un | S Undergraduate Admission High School Recommendation Academic Year 2024 |                 |           |                    |       |       |        |      |        |
|---------|-------------------------------------------------------------------------|-----------------|-----------|--------------------|-------|-------|--------|------|--------|
| 1       | 2                                                                       | 3               | 45        | 2022 🗢             |       |       |        |      |        |
|         | C                                                                       | <b>2</b> 請輸入關鍵字 | Q 2022 \$ | 2022               |       |       |        |      |        |
| #       | 7                                                                       | 中文姓名            | 英文姓名      | Email              | 申請志願數 | 是否已送出 | 文件審查結果 | 錄取結果 | 確認入學狀態 |
| 1       | ø                                                                       | 範例A             | Example A | exampleA@gmail.com | 2     | Ν     | 未審查    |      |        |
| 2       | ø                                                                       | 範例B             | Example B | exampleB@gmail.com | 5     | Ν     | 未審查    |      |        |
| 3       | ø                                                                       | 範例C             | Example C | exampleC@gmail.com | 4     | Ν     | 未審查    |      |        |
| 4       | ø                                                                       | 範例D             | Example D | exampleD@gmail.com |       | Ν     | 未審查    |      |        |

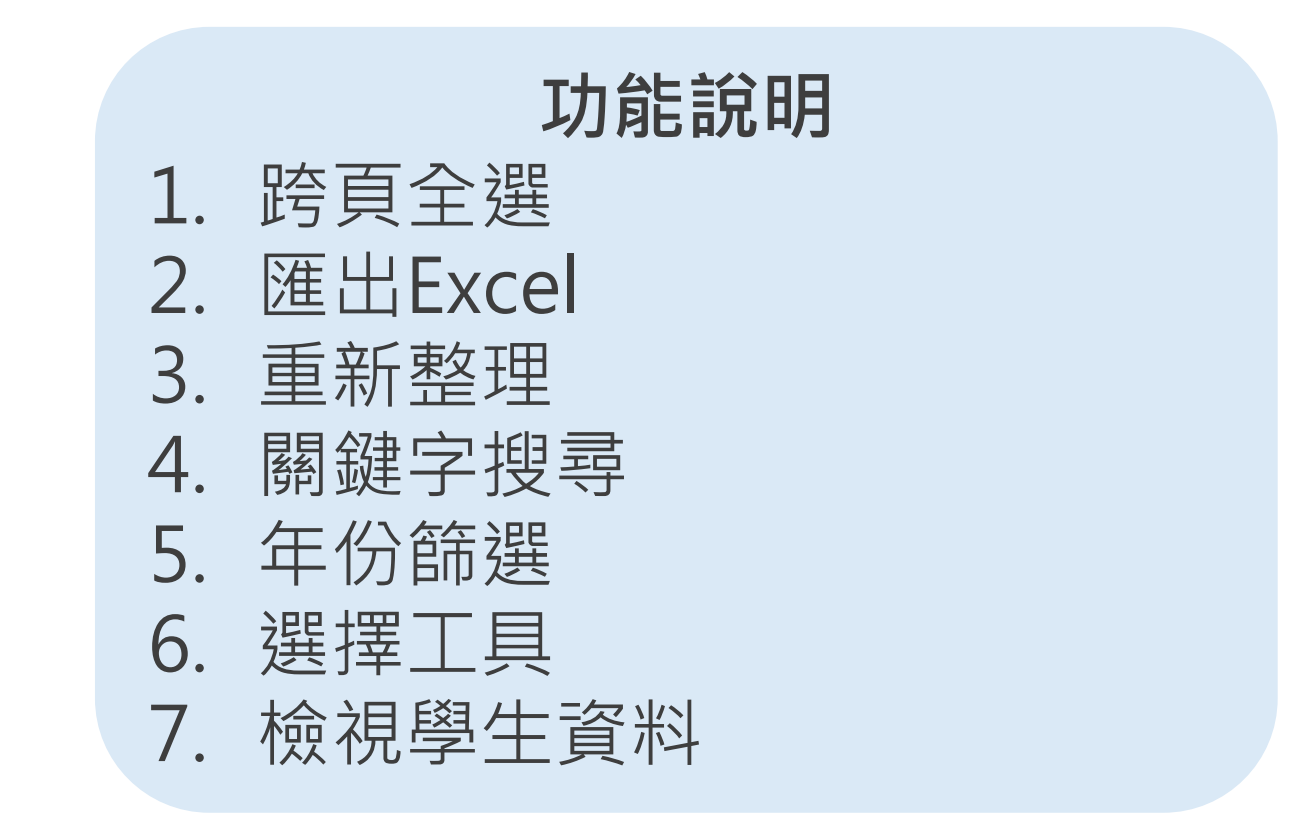

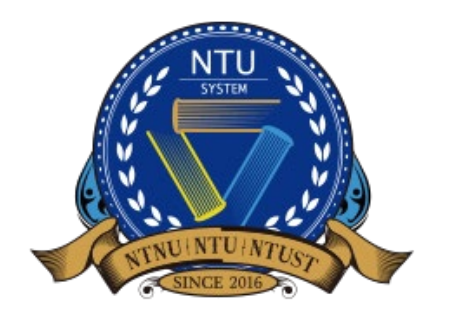

National Taiwan University System **Undergraduate Admission High School Recommendation** 臺大系統海外高中推薦入學

↑ 了解推薦申請生申請狀態與進度

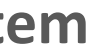

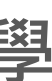

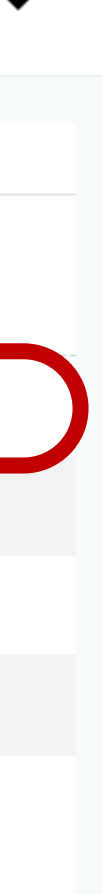

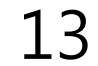

## 歷年申請結果查詢

• 學校承辦人可透過此頁面查看的**各年度**參與此入學管道的**申請、錄取、報到人數統計** 

| NTUS                                      | : | NTUS Undergradu | JS Undergraduate Admission High School Recommendation Academic Year 2024 |        |      |       |        |      |
|-------------------------------------------|---|-----------------|--------------------------------------------------------------------------|--------|------|-------|--------|------|
| ∞ 首頁                                      |   | 年度              | 推薦人數                                                                     | 完成申請人數 | 錄取人數 | 不錄取人數 | 不符資格人數 | 報到人數 |
| <ul><li>Ⅲ 推薦申請生</li><li>▲ 上傳推薦信</li></ul> |   | 2022            | 4                                                                        | 0      | 0    | 0     | 0      | 0    |
| ▶ 學生申請結果查詢                                |   |                 |                                                                          |        |      |       |        |      |
| ■ 歷年申請結果查詢                                |   |                 |                                                                          |        |      |       |        |      |
| ▲ 高中學校簡介資料                                |   |                 |                                                                          |        |      |       |        |      |

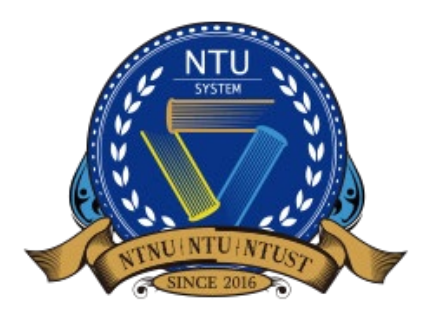

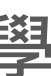

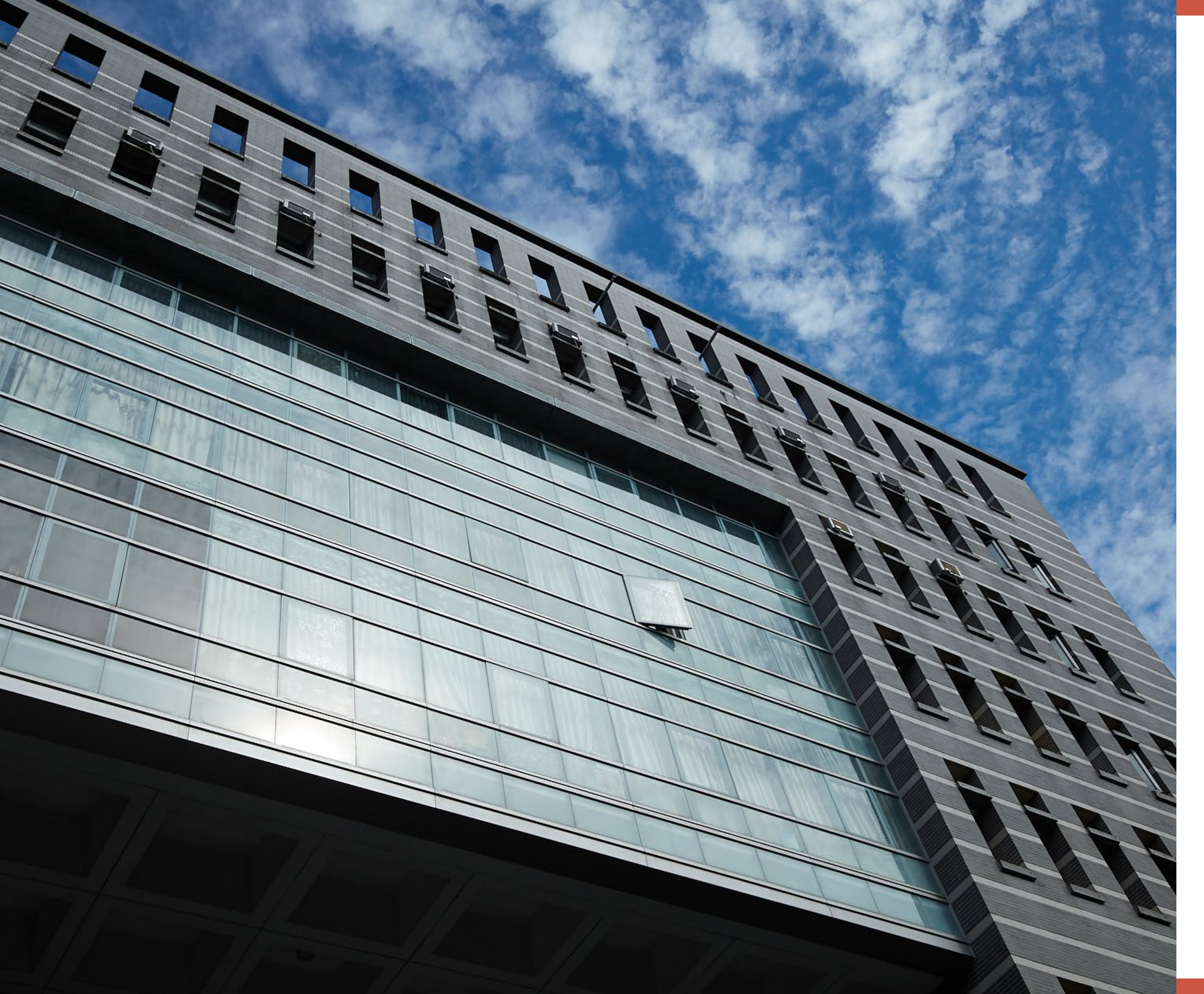

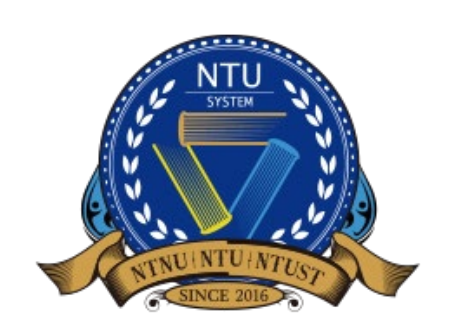

National Taiwan University System **Undergraduate Admission High School Recommendation** 臺大系統海外高中推薦入學

# 更多資訊

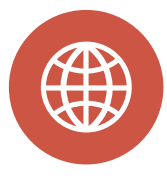

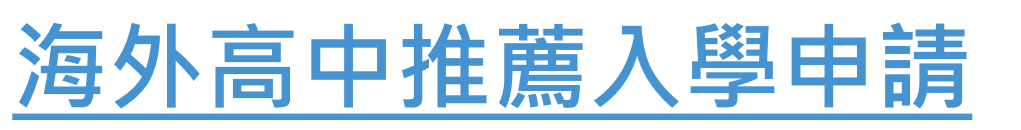

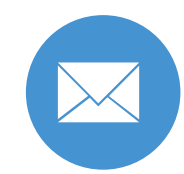

intadmission@ntu.edu.tw

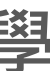